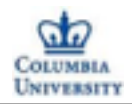

#### **E6893 Big Data Analytics:**

#### **Demo Session for Classification**

Ruichi Yu

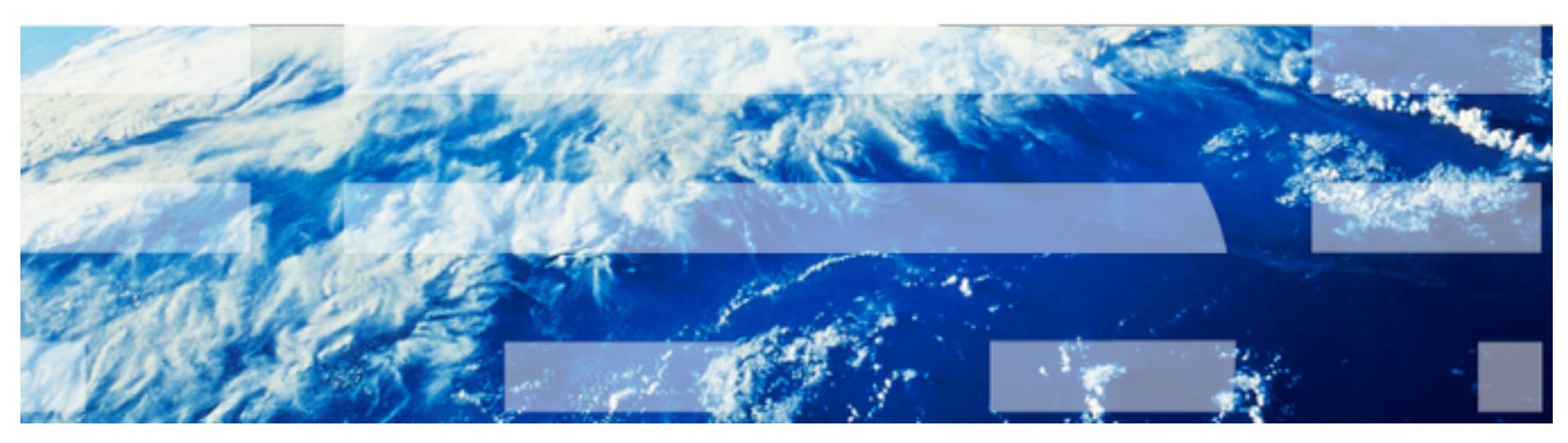

#### Oct 30, 2014

E6893 Big Data Analytics - Demo Session 3: Classification

© 2014 CY Lin, Columbia University

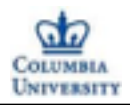

Mahout Classification

Mahout provides:

1. Naive Bayes

- 2. Hidden Markov Models
- 3. Logistic Regression
- 4. Random Forests

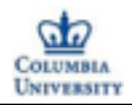

## Naive Bayes classification:

Naive Bayes classifiers are a family of simple probabilistic classifiers based on applying Bayes' theorem with strong (naive) independence assumptions between the features

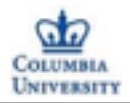

### Naive Bayes classification example:

# Twenty Newsgroups Classification Example

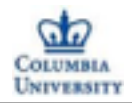

Naive Bayes classification example:

The 20 newsgroups dataset is a collection of approximately 20,000 newsgroup documents, evenly across 20 different newsgroups. Mahout CBayes classifier to create a model that would classify a new document into one of the 20 newsgroups.

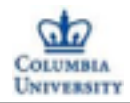

**Prerequisites:** 

## Mahout Maven

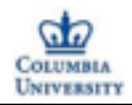

1. Download Mahout:

https://mahout.apache.org/general/downloads.html

2. Download Mahout-trunk:
git clone git://git.apache.org/mahout.git mahout-trunk

3. For Maven users please include the following snippet in your pom under mahout-trunk forder:

<dependency>

<groupId>org.apache.mahout</groupId>

<artifactId>mahout-core</artifactId>

<version>\${mahout.version}</version>

</dependency>

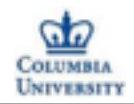

4. If running Hadoop in cluster mode, start the hadoop daemons by executing the following commands:
\$ cd \$HADOOP\_HOME/bin
\$ ./start-all.sh

Running locally: \$ export MAHOUT\_LOCAL=true

5. Before running, please make sure you have already set up javahome export JAVA\_HOME=/Library/Java/Home

6. In the trunk directory of Mahout, compile and install Mahout:
\$ cd \$MAHOUT\_HOME
\$ mvn -DskipTests clean install

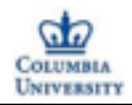

- 7. Run the 20 newsgroups example script by executing:
- \$ ./examples/bin/classify-20newsgroups.sh
- 8. Please select the algorithm you would like to use. Here we choose 1.
- Then you can see the results.

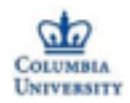

|      | ø        | 2       | 0      | 0   | 413 |       | j  |   | = | rec.sport | .base  | ball     |
|------|----------|---------|--------|-----|-----|-------|----|---|---|-----------|--------|----------|
| 0    | 0        | 0       | 1      | 0   | 0   | 1     |    | 0 |   | 0         | 3      | 394      |
|      | 0        | 0       | 0      | 1   | 400 |       | k  |   | = | rec.sport | .hock  | ey       |
| 0    | 1        | 1       | 0      | 0   | 1   | 0     |    | 0 |   | 0         | 1      | 0        |
|      | 1        | 1       | 0      | 0   | 417 |       | ι  |   | = | sci.crypt | :      |          |
| 2    | 4        | 0       | 14     | 6   | 7   | 12    |    | 2 |   | 2         | 2      | 0        |
|      | 0        | 2       | 2      | 2   | 437 |       | т  |   | = | sci.elect | ronic  | s        |
| 3    | 1        | 0       | 0      | 1   | 0   | 0     |    | 3 |   | 0         | 0      | 0        |
|      | 0        | 1       | 1      | 0   | 385 |       | n  |   | = | sci.med   |        |          |
| 0    | 1        | 0       | 1      | 2   | 1   | 0     |    | 1 |   | 0         | 1      | 1        |
|      | 2        | 2       | 2      | 2   | 414 |       | 0  |   | = | sci.space | 2      |          |
| 3    | 0        | 0       | 1      | 1   | 0   | 0     |    | 1 |   | 1         | 0      | 1        |
| 7    | 1        | 0       | 3      | 0   | 428 |       | р  |   | = | soc.relig | ion.c  | hristian |
| 0    | 1        | 0       | 0      | 0   | 0   | 0     |    | 0 |   | 0         | 0      | 0        |
|      | 365      | 0       | 0      | 0   | 369 |       | q  |   | = | talk.poli | itics. | mideast  |
| 0    | 0        | 0       | 0      | 0   | 0   | 0     |    | 0 |   | 1         | 0      | 0        |
|      | 2        | 323     | 0      | 5   | 334 |       | r  |   | = | talk.poli | tics.  | guns     |
| 34   | 0        | 0       | 1      | 0   | 0   | 0     |    | 0 |   | 0         | 2      | 1        |
|      | 3        | 2       | 172    | 6   | 253 |       | s  |   | = | talk.reli | igion. | misc     |
| 1    | 0        | 1       | 0      | 0   | 0   | 0     |    | 1 |   | 0         | 0      | 0        |
|      | 4        | 11      | 4      | 275 | 301 |       | t  |   | = | talk.poli | itics. | misc     |
|      |          |         |        |     |     |       |    |   |   |           |        |          |
|      |          |         |        |     |     |       | == |   |   |           |        |          |
| Stat | istics   |         |        |     |     |       |    |   |   |           |        |          |
|      |          |         |        |     |     |       |    |   |   |           |        |          |
| Kapp | а        |         |        |     | 0.0 | 8549  |    |   |   |           |        |          |
| Accu | racy     |         |        |     | 88. | 9064% |    |   |   |           |        |          |
| Reli | ability  |         |        |     | 84. | 4083% |    |   |   |           |        |          |
| Reli | ability  | (standa | 0.2217 |     |     |       |    |   |   |           |        |          |
| Weig | hted pre | ecision | 0.8891 |     |     |       |    |   |   |           |        |          |
| Weig | hted red | call    | 0.8891 |     |     |       |    |   |   |           |        |          |
| Weig | hted F1  | score   | 0.8864 |     |     |       |    |   |   |           |        |          |

in, Columbia University

10

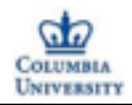

1. Set up your path:(very important)

export MAHOUT\_HOME=/Users/Rich/Documents/Courses/ Fall2014/BigData/mahout-distribution-0.9/mahout-trunk/bin

export MAHOUT\_CONF\_DIR=/Users/Rich/Documents/Courses/ Fall2014/BigData/mahout-distribution-0.9/mahout-trunk/src/ conf

2. Build your working directory

export WORK\_DIR=/Users/Rich/Documents/Courses/Fall2014/ BigData/mahout-distribution-0.9/WorkDir

mkdir -p \${WORK\_DIR}

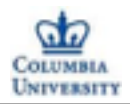

3. Download and extract the 20news-bydate.tar.gz from the 20newsgroups dataset to the working directory:

curl http://people.csail.mit.edu/jrennie/ 20Newsgroups/20news-bydate.tar.gz -o \$ {WORK\_DIR}/20news-bydate.tar.gz

\$ mkdir -p \${WORK\_DIR}/20news-bydate
\$ cd \${WORK\_DIR}/20news-bydate && tar xzf ../
20news-bydate.tar.gz && cd .. && cd ..
\$ mkdir \${WORK\_DIR}/20news-all
\$ cp -R \${WORK\_DIR}/20news-bydate/\*/\* \$
{WORK\_DIR}/20news-all

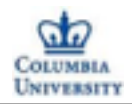

4. Convert the full 20 newsgroups dataset into a < Text, Text > :
SequenceFile is a hadoop class which allows us to write arbitary (key, value) pairs into it

Important Hint here: Please use the full path of mahout!!

/Users/Rich/Documents/Courses/Fall2014/BigData/ mahout-distribution-0.9/mahout-trunk/bin/mahout seqdirectory -i \${WORK\_DIR}/20news-all -o \$ {WORK\_DIR}/20news-seq -ow

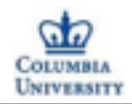

5. Convert and preprocesses the dataset into a < Text, VectorWritable > SequenceFile containing term frequencies for each document:

/Users/Rich/Documents/Courses/Fall2014/BigData/ mahout-distribution-0.9/mahout-trunk/bin/mahout seq2sparse -i \${WORK\_DIR}/20news-seq -o \$ {WORK\_DIR}/20news-vectors -lnorm -nv -wt tfidf

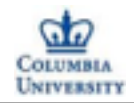

6.Split the preprocessed dataset into training and testing sets:

/Users/Rich/Documents/Courses/Fall2014/BigData/ mahout-distribution-0.9/mahout-trunk/bin/mahout split -i \${WORK\_DIR}/20news-vectors/tfidf-vectors -trainingOutput \${WORK\_DIR}/20news-train-vectors -testOutput \${WORK\_DIR}/20news-test-vectors -randomSelectionPct 40 --overwrite --sequenceFiles xm sequential

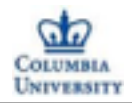

7. Train the classifier:

Important Hint here: abc is the path you store the labelindex. You can change it to other name

/Users/Rich/Documents/Courses/Fall2014/BigData/ mahout-distribution-0.9/mahout-trunk/bin/mahout trainnb -i \${WORK\_DIR}/20news-train-vectors -el -o \${WORK\_DIR}/model -li \${WORK\_DIR}/abc -ow -c

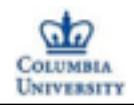

8. Test the classifier:

/Users/Rich/Documents/Courses/Fall2014/BigData/ mahout-distribution-0.9/mahout-trunk/bin/mahout testnb -i \${WORK\_DIR}/20news-test-vectors -m \$ {WORK\_DIR}/model -l \${WORK\_DIR}/abc -ow -o \$ {WORK\_DIR}/20news-testing -c

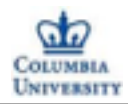

| 0        | 0                  | 0        | 0       | 0   | 0 | 0        | 1 | 1       | 5         | 426        |
|----------|--------------------|----------|---------|-----|---|----------|---|---------|-----------|------------|
|          | 0                  | 0        | 0       | 1   | 1 | 435      | k | = rec.  | sport.ho  | ckey       |
| 0        | 2                  | 1        | 0       | 0   | 0 | 0        | 0 | 0       | 1         | 0          |
|          | 0                  | 2        | 0       | 1   | 1 | 406      | ι | = sci.  | crypt     |            |
| 1        | 2                  | 0        | 5       | 6   | 2 | 10       | 3 | 2       | 2         | 4          |
|          | 0                  | 1        | 1       | 2   | 1 | 388      | m | = sci.( | electron  | ics        |
| 1        | 0                  | 0        | 0       | 1   | 2 | 2        | 1 | 0       | 0         | 0          |
|          | 0                  | 0        | 2       | 2   | 1 | 394      | n | = sci.  | med       |            |
| 1        | 1                  | 0        | 0       | 1   | 0 | 2        | 1 | 0       | 0         | 1          |
|          | 2                  | 0        | 0       | 1   | 1 | 381      | 0 | = sci.  | space     |            |
| 8        | 1                  | 1        | 2       | 1   | 0 | 1        | 0 | 1       | 0         | 0          |
| 2        | 4                  | 1        | 4       | 0   | 1 | 381      | p | = SOC.  | religion  | .christian |
| 0        | 1                  | 0        | 0       | 0   | 0 | 0        | 0 | 0       | 2         | 0          |
|          | 390                | 2        | 0       | 2   | 1 | 397      | q | = talk  | .politics | s.mideast  |
| 1        | 0                  | 0        | 0       | 1   | 2 | 2        | 1 | 0       | 2         | 1          |
|          | 1                  | 361      | 2       | 9   | 1 | 390      | r | = talk  | .politics | s.guns     |
| 21       | 0                  | 0        | 0       | 0   | 0 | 1        | 0 | 0       | 1         | 1          |
|          | 4                  | 5        | 187     | 4   | 1 | 239      | s | = talk  | .religio  | n.misc     |
| 2        | 0                  | 1        | 1       | 0   | 0 | 1        | 2 | 0       | 3         | 0          |
|          | 4                  | 16       | 3       | 295 | 1 | 335      | t | = talk  | .politic  | s.misc     |
|          |                    |          |         |     |   |          |   |         |           |            |
| Stati    | istics             |          |         |     |   |          |   |         |           |            |
| Карра    | 3                  |          |         |     |   | 0.8576   |   |         |           |            |
| Accuracy |                    |          |         |     |   | 89.2947% |   |         |           |            |
| Relia    | ability            |          |         |     |   | 84.8391% |   |         |           |            |
| Relia    | ability (          | standard | deviati | on) |   | 0.216    |   |         |           |            |
| Weigh    | Weighted precision |          |         |     |   | 0.8941   |   |         |           |            |
| Weigh    | Weighted recall    |          |         |     |   | 0.8929   |   |         |           |            |
| Weigh    | nted F1 s          | core     |         |     |   | 0.8908   |   |         |           |            |